Adding a Spectator Member to an Existing Membership

1. Login to your membership portal

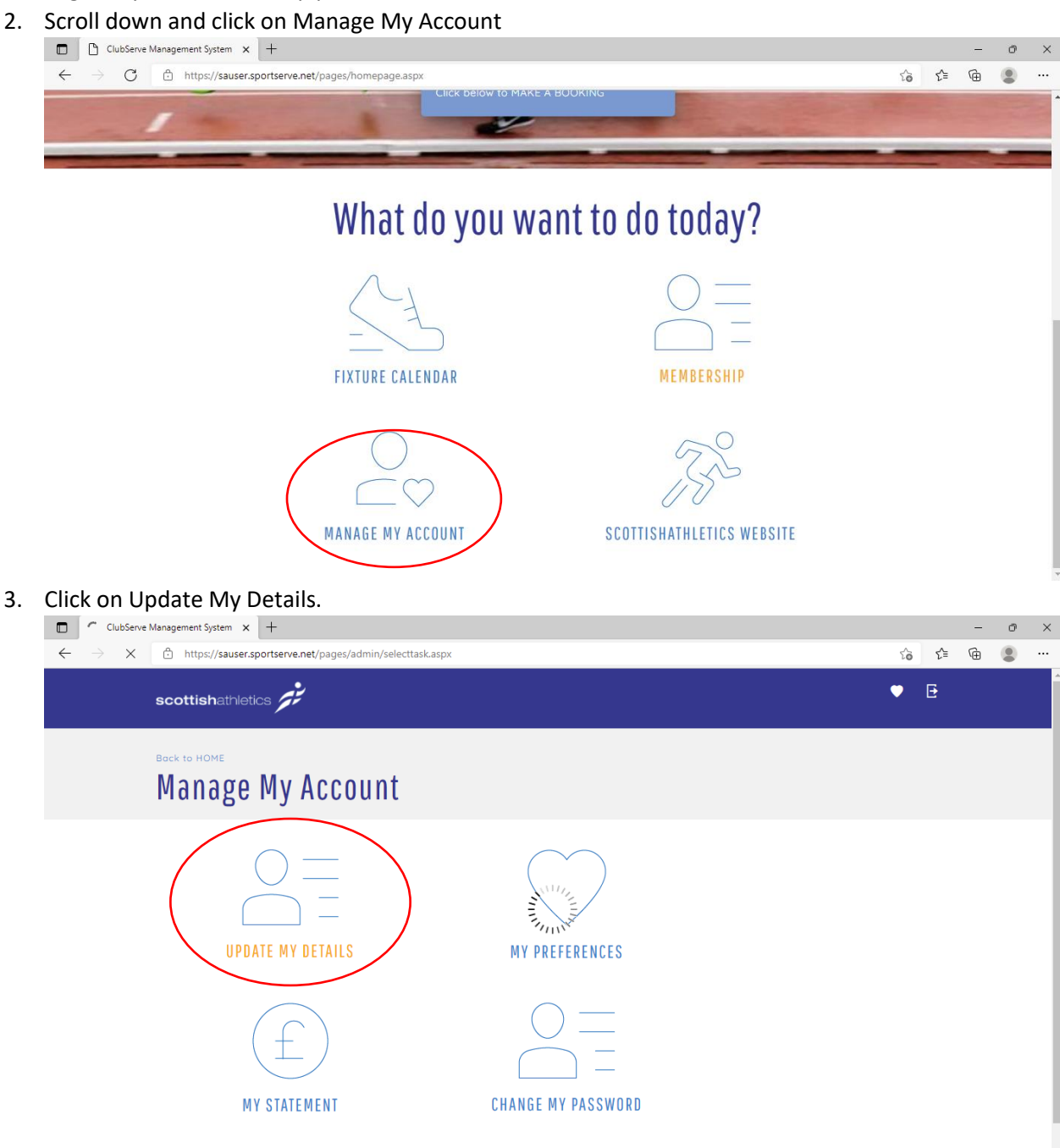

4. Then click on ADD NEW

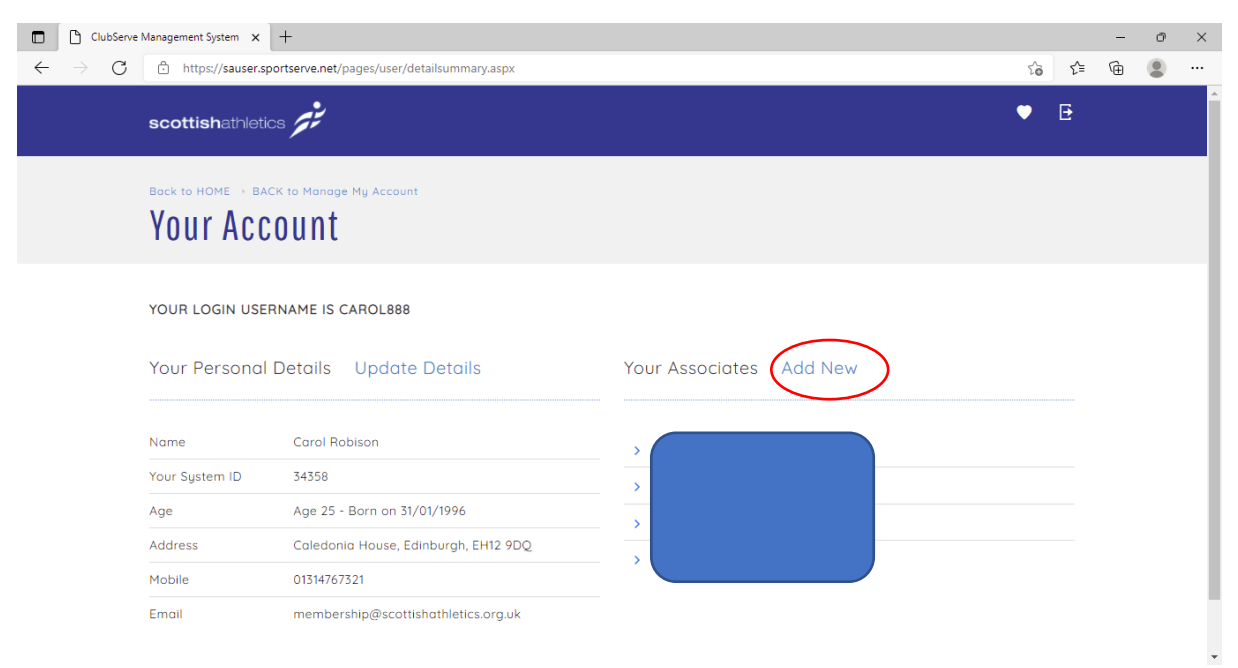

- 5. Fill in the details of the person being registered.
- 6. Click on Save Details
- 7. They will then appear in Your Account
- 8. To register for an event as a Spectator click <u>Coach-and-Spectator FAQS</u>